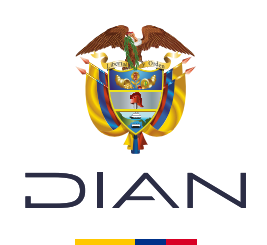

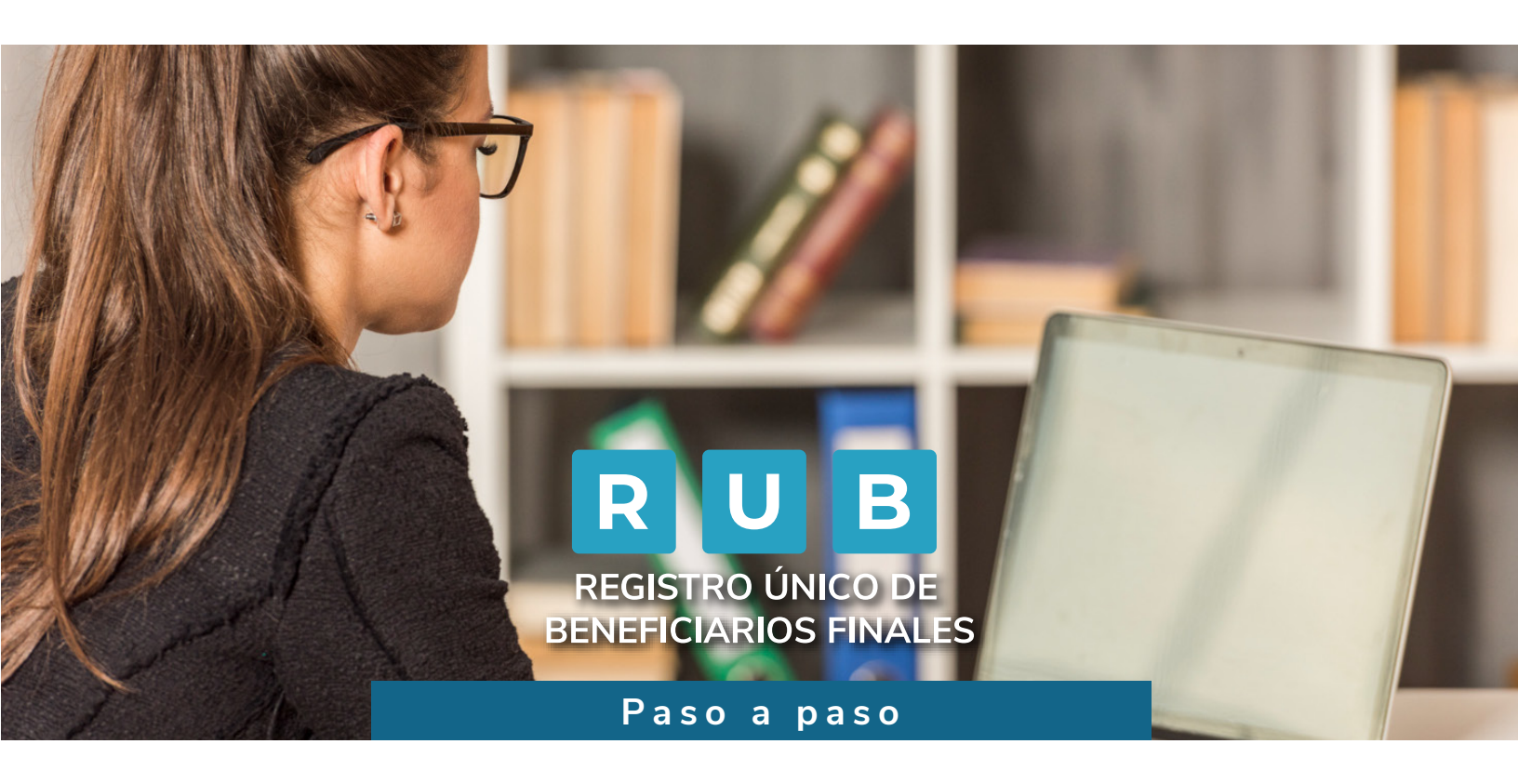

## Cargue de información de Beneficiarios en el Registro Único Tributario (RUT) -Carga masiva-

Consulte esta información en: www.dian.gov.co

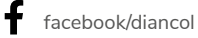

X @Diancolombia

O @diancolombia

Dian

### PASO A PASO Cargue de información de Beneficiarios en el Registro Único de Beneficiarios Finales (RUB) – Carga Masiva

A través del servicio de presentación de información por envío de archivos, podrás realizar el cargue de la información de los beneficiarios (Formato 2688 "Carga Beneficiarios Finales"), el cual tendrá como resultado el Formato 100006.

Para concluir el proceso de presentación de la información de los beneficiarios a través del RUB, debes presentar el formato 2687 "Reporte Beneficiarios Finales".

Por medio de este servicio, no podrás reportar si tienes acciones al portador o en tu cadena de propiedad tienes personas jurídicas con acciones al portador.

El presente paso a paso corresponde al paso6 del paso a paso del Formato 2687 el cual puedes consultar aquí https://www.dian.gov.co/impuestos/RUB/Documents/Paso-a-paso-2687-RUB.pdf 🖗

Para poder visualizar la opción de Registro Único de Beneficiarios Finales en el menú del sistema informático de la DIAN, la Persona Jurídica o Estructura Sin Personería Jurídica (ESPJ) o similar obligada a reportar, debe estar inscrita en el Registro Único Tributario (RUT) o en el Sistema de Identificación de Estructura sin Personería Jurídica (SIESPJ).

Si el reportante es una Persona Jurídica o Estructura Sin Personería Jurídica (ESPJ) o similar, obligada a inscribirse en el RUT, debe tener inscrita la **responsabilidad 55 "Informante Beneficiarios Finales**", la cual podrás autogestionar, a través de su representante legal, siguiendo los pasos indicados en este enlace: https://www.dian.gov.co/tramitesservicios/Tramites\_Impuestos/RUT/Documents/Actualiza\_RUT\_2020.pdf

|                    |        |                       |              |       |   |   |       |       |      |      |              |              |                    | 1          | C     | LAS | IFICA  | CIÓN  |       |            |        |     |    |    |    |    |       |        |    | -  |     |                   |                 |   |
|--------------------|--------|-----------------------|--------------|-------|---|---|-------|-------|------|------|--------------|--------------|--------------------|------------|-------|-----|--------|-------|-------|------------|--------|-----|----|----|----|----|-------|--------|----|----|-----|-------------------|-----------------|---|
|                    |        |                       |              |       |   |   |       | A     | ctiv | idad | d ec         | one          | ómica              | E -        |       |     |        |       |       |            |        |     |    |    |    |    | Dcuj  | paciór |    |    |     |                   |                 |   |
| A6. Código         | 47. Fe | principa<br>acha inic | i<br>io acti | lvida | d | 4 | 18. C | Códig | A    |      | dad<br>49. F | sect<br>echi | undari<br>a inicic | a<br>activ | idad  |     | 50. Cò | digo  | Otra  | s act<br>1 | ividad | ies | 2  |    |    | 5  | 51. 0 | Còdigo | 1  |    | est | 52. Nú<br>ablecir | nero<br>niento: | 5 |
|                    | -      |                       |              |       |   | _ |       |       |      | -    |              |              | Resp               | onsa       | billd | ade | s, Cal | idade | s y i | Atrit      | outos  |     |    |    | 1  | _  |       |        |    | -  | -   |                   |                 |   |
| 1<br>53. Còdigo 55 | 2      | 3                     | 4            | 1     | 5 | 6 | 1     | 7     | 1    | 8    | ſ            | 9            | 10                 | 1          | 1     | 12  | 13     | 14    | 1     | 15         | 16     | 1   | 17 | 18 | 19 | 20 |       | 21     | 22 | 23 | 24  | 25                | 26              |   |
|                    |        |                       |              |       |   |   |       |       |      |      |              |              |                    |            |       |     |        |       |       |            |        |     |    |    |    |    |       |        |    |    |     |                   |                 |   |

Si el reportante es una Estructura Sin Personería Jurídica (ESPJ) o similar, no obligada a inscribirse en el RUT, debe contar con un Número de Identificación de Estructura sin Personería Jurídica (NIESPJ), el cual podrás autogestionar, a través del representante legal del administrador de la ESPJ, siguiendo los pasos indicados en este enlace: https://www.dian.gov.co/impuestos/RUB/Documents/Paso-a-paso-2706-RUB.pdf 🗞

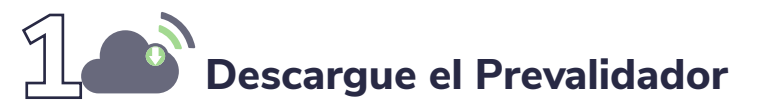

Enlace: https://www.dian.gov.co/Transaccional/Paginas/Prevalidadores.aspx (m)

| PREVALID                                      | DADORES |
|-----------------------------------------------|---------|
| Implestos                                     |         |
| Aduanas                                       |         |
| Cambios                                       |         |
| Mm Cultura                                    |         |
| Régimen Tribulario Especial                   |         |
| Registre Unico de Beneficiarios Finales - RUB |         |
| Información RUB                               |         |

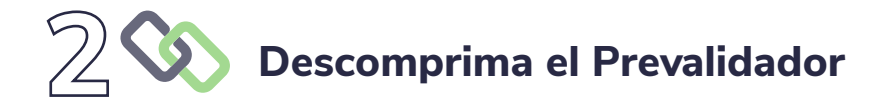

| Sa    | alida                               | 19/01/2022 11:21 a | Carpeta de archivos |           |
|-------|-------------------------------------|--------------------|---------------------|-----------|
| xs    | sd                                  | 11/01/2022 10:56 a | Carpeta de archivos |           |
| XI PI | revalidador_RUB_v1.0.0-20_rc14 - co | 20/01/2022 4:01 p  | Archivo XLS         | 14.646 KB |

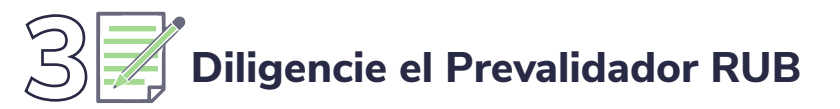

(Para mayor comprensión, utiliza las ayudas que despliega el prevalidador en cada una de las casillas)

| anter into raci                                                             | e Disga Dis                                               | nora signe - Romuna - Ca                                                    | DE MEREN FELS DELATORIZES                                                                                                    | contrastinge A free and                                                                                                    | rough.                                                                                                    |                                                                                                    |                                                                                                    |                                                                                                    | S. Compa  |
|-----------------------------------------------------------------------------|-----------------------------------------------------------|-----------------------------------------------------------------------------|----------------------------------------------------------------------------------------------------|----------------------------------------------------------------------------------------------------|----------------------------------------------------------------------------------------------------|----------------------------------------------------------------------------------------------------|----------------------------------------------------------------------------------------------------|----------------------------------------------------------------------------------------------------|-----------|
| A Coste<br>Par A Copier -<br>Marian A Copier Internation<br>Forducerstrin 5 | daal ()<br>H A B<br>Family                                | 5 4 11 1 11                                                                 | Diamanan<br>Diamanany amin' (1990)<br>Ang ang                                                                                                    |                                                                                                    | er<br>Eulos                                                                                                   | inantia biranta formata                                                                                                    | E talene" - Anno - Anno | )<br>•;<br>•=                                                                                                    |           |
| 813 *                                                                       | ~ 5                                                       |                                                                             |                                                                                                    |                                                                                                    |                                                                                                    |                                                                                                    |                                                                                                    |                                                                                                    |           |
| 1                                                                           | ċ                                                         | D                                                                           | 1                                                                                                    | •                                                                                                    | . ÷.                                                                                                    |                                                                                                    | 1                                                                                                    |                                                                                                    |           |
|                                                                             | リムト                                                       | Informació                                                                  | n de Beneficiarios Finales                                                                                                    |                                                                                                    |                                                                                                    |                                                                                                    |                                                                                                    |                                                                                                    |           |
| Benefic tarte Roal de la<br>persona paristea por<br>Titularistar            | Reselfctante lana de la persona grédica por<br>Bessafica) | Beenficiario final do la persona<br>principa por Constol por niro<br>molito | n de Beneficiarios Finales<br>Beneficiarios final de la persona partica<br>per aorageneratas tagal pa mayor<br>estabilad en a intección can ta las finacionas<br>de guestrito o dirección | Demetsuarto fixed de la estructura<br>sin personeria pundica - Falaccante<br>Telaccomiseño - Constituyado o<br>posición sendar o equestame | Benediciante fisal de la statucation<br>de personaria publica<br>faleccanto a polações seman é<br>againaceato | Brendicianto dual de la estructora<br>do portunaria pridita. Coreda<br>fotocario (conda financero o<br>posocie amilio o esperantes | Beneficiano final de la velnyctor<br>kin personnila pristoa<br>Tabaconisario i Banaficiario                                                                                                    | Development final de la externara sus personeria<br>bariliza : (pero al constra final you declos s<br>finas decento a pose you de la constrata de la<br>activo, bandicio, escultados e attitudes | Constants |

## Agregue registros

Podrás incluir tantos registros, como número de beneficiarios a reportar.

| Archivo       | Inicio                                     | Insertar                | Dibujar                                           | Diseño de pági                   | na Fórmulas Dat                                                | os Revisar                             | Vista Desarrolla                                                         | dor Complementos                                                       | ♀ ¿Qué desea hacer?                                               |
|---------------|--------------------------------------------|-------------------------|---------------------------------------------------|----------------------------------|----------------------------------------------------------------|----------------------------------------|--------------------------------------------------------------------------|------------------------------------------------------------------------|-------------------------------------------------------------------|
| Pegar         | especial                                   | Registro:               | 1                                                 | de 1                             | Agregar 5 El                                                   | iminar Limpiar                         | Generar XML Inicio Oc                                                    | ultar ayuda 🌞 Prevalidad                                               | lor Cargar XML                                                    |
| Comandos      | de menú                                    |                         |                                                   |                                  | Ва                                                             | rras personalizad                      | as                                                                       |                                                                        |                                                                   |
| B15           |                                            | ×                       | √ f <sub>×</sub>                                  |                                  |                                                                |                                        |                                                                          |                                                                        |                                                                   |
| 4             | В                                          |                         | С                                                 |                                  | D                                                              |                                        | E                                                                        | F                                                                      |                                                                   |
| 1<br>2<br>3   | -                                          | $\supset$               |                                                   |                                  | 2688<br>Informació                                             | n de Bene                              | ficiarios Final                                                          | es —                                                                   |                                                                   |
| 1.00          |                                            |                         |                                                   | an an an an                      |                                                                | Reneficiario f                         | inal de la persona jurio                                                 | tica Beneficiario final o                                              | de la estructura Benefic                                          |
| Benef<br>pers | iciario fina<br>ona juridic<br>Titularidac | il de la B<br>apor<br>i | leneficiario fina<br>persona jurídic<br>Beneficio | al de la Benefi<br>ca por jurídi | ciario final de la persona<br>ca por Control por otro<br>medio | por ser repre<br>autoridad en<br>de ge | esentante legal y/o maj<br>relación con las funcio<br>estión o dirección | yor sin personería jurid<br>nes Fideicomitente / C<br>posición similar | lica - Fiduciante / sin<br>Constituyente o Fiduc<br>o equivalente |

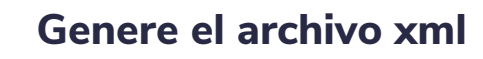

| Archivo        | Inicio                  | Inserter             | Dibujat | Deseño de página | Formulas        | Datos    | Revisar     | Vista                    | Desarrollador            | Complementos       | V 20ue desea hacer? |                |
|----------------|-------------------------|----------------------|---------|------------------|-----------------|----------|-------------|--------------------------|--------------------------|--------------------|---------------------|----------------|
| Pega           | r<br>ido especial       | Registro:            | 1       | den Agre         | gar 0           | Elimina  | r Limpiar   | Generar XML              | Inicio Ocultar           | ayuda 🔷 Prevalidad | dor CargarXML       |                |
| Comarid        | los de menú             |                      |         |                  |                 | Berras p | ersonalizad | 15                       |                          |                    |                     |                |
| AG15           | -                       |                      | - fe    | 1                |                 |          |             |                          |                          |                    |                     |                |
| -              | 1                       |                      |         |                  | ÁA.             |          |             | AE                       | 8                        |                    | AC                  |                |
| 11<br>12<br>13 |                         |                      |         |                  |                 |          |             |                          |                          |                    |                     |                |
| 14             | Municipio de<br>notific | dirección d<br>ación | lé ,    | Dirección o      | te notificación | 14       | Cód         | ligò postal d<br>netific | le dirección de<br>ación | Cor                | teo Electrónico     | Porcer<br>Capi |

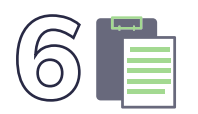

## Suministre los datos del encabezado

- Ten en cuenta que se deben diligenciar los siguientes campos:
  - Año de envío: Año actual.
  - Concepto: 1.
  - Número de envío: corresponde al número de consecutivo generado por el sistema al momento de colocar el archivo (Ver número de envío en el paso **12**).
  - Fecha de envío: Fecha actual.
  - Fecha inicial: 01/01 del año actual.
  - Fecha final: 31/12 del año actual.

| Dat                 | tos del encabezado   |   | Archivos a generar                                                                                                    |
|---------------------|----------------------|---|----------------------------------------------------------------------------------------------------|
| Año de envío        | 2022                 | # | # Nombre archivo Cantidad de regi                                                                                            |
| Concepto            | 1                    | 1 | Dmuisca_01026880120220000001.xml 1                                                                                           |
| Código del formato  | 2688                 |   |                                                                                                    |
| /ersión del formato | 1                    |   |                                                                                                    |
| Número de envío     | 1                    |   |                                                                                                    |
| Fecha de envío      | 2022-01-20T16:08:01  |   | Eacha final                                                                                                    |
| Fecha Inicial       | 2022-01-01           |   | Ingrese la fecha final del                                                                                                   |
| Fecha Final         | 2022-12-31           |   | periodo reportado en la                                                                                                    |
|                     | Regresar Generar XML |   | información a presentar. No<br>debe ser menor a la fecha<br>inicial diligenciada. Debe<br>mantener el formato<br>AAAA-MM-DD. |

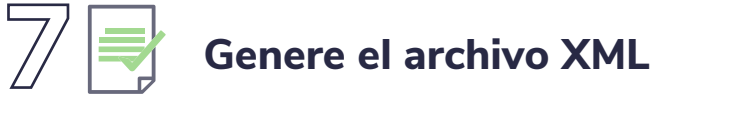

Este archivo se encuentra en la carpeta "Salida", descargada con el prevalidador.

Salida

19/01/2022 11:21 a... Carpeta de archivos

DIAN

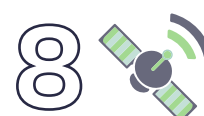

## Ingreso para Personas Jurídicas y Estructuras sin Personería Jurídica y/o similares

Enlace: https://muisca.dian.gov.co/WebArquitectura/DefLoginMb.faces

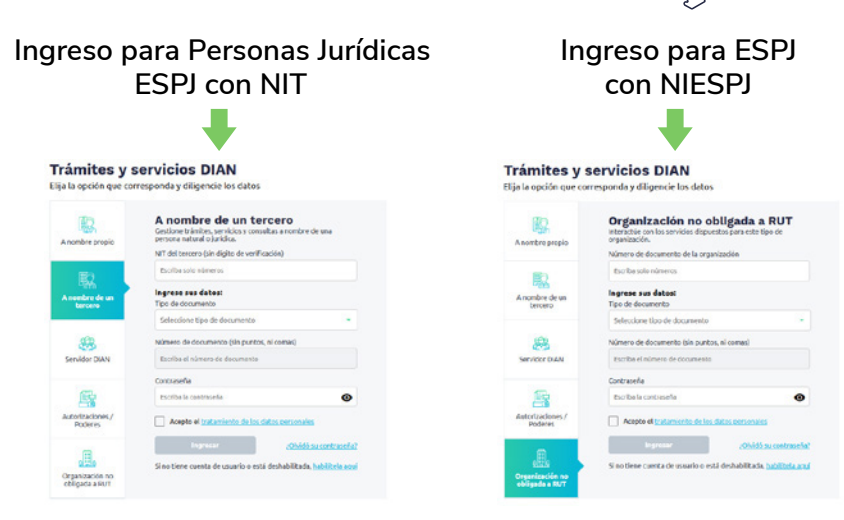

### ¡Tenga en cuenta!

Para ingresar a nombre de la ESPJ con NIESPJ, debes digitar en Tipo de documento, Número de documento y Contraseña, los datos del representante legal del administrador de dicha ESPJ.

# Ingrese al menú "presentación de información por envío de archivos"

- DIANNET
- Diligenciar / Presentar
- Factura Electrónica .
- MENÚ Formalizar Declaración Ingreso Sa
- Garantías •
- Generación de Clave Técnica .
- Información Extranjera
- Numeración de Facturación
- Obligación Financiera Contribuyen
- Presentación de Información por E
- Procedimiento de Devolución/Com
- Recibos de pago

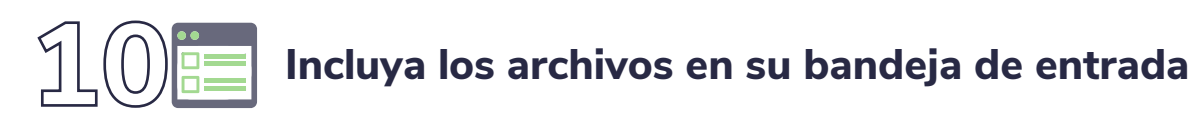

| Pres Pres                                    | entación de información por Envio de Archivos                                                    |
|----------------------------------------------|--------------------------------------------------------------------------------------------------|
| Cancelación Solicitud                        | Permite cancelar solicitudes iniciales ya presentadas.                                           |
| Colocar Archivos en su<br>Bandeja de Entrada | Permite colocar y remover archivos de su bandeja de entrada.                                     |
| Consultar Envíos de<br>Solicitudes           | Página para que usted consulte solicitudes anteriores.                                           |
| Diligenciar Solicitud Envío<br>de Archivos   | Crear la solicitud para el envio de uno o varios archivos.                                       |
| Formalizar Solicitud de<br>Envío de Archivos | Permite realizar la formalización de una solictud de envío de archivos.                          |
| Reemplazar Parcialmente<br>Envío de Archivos | Permite modificar parcialmente una solicitud anterior por otra solicitud de<br>envio de archivo. |
| Reemplazar Solicitud de<br>Envío de Archivos | Permite modificar una solicitud anterior por otra solicitud de envio de<br>archivo.              |
| Reportar Información NIIF                    | Permite cargar información para el plan piloto NIIF                                              |

#### Seleccione el formato versión vigente Selección Formato-Versión Vigente Código Formato 2688 Nombre Formato O Buscar Umpiar Selección Formato-Versión Vigente Código Formato 2688 Nombre Formato O Buscar Limpian Version Nombre Form 2688 Carga Beneficiarios Finales 0 1 🛞 Anterior 🛛 1 🗸 1 🛞 Siguiente) (Continuar)

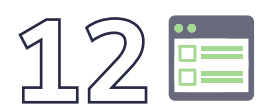

-7/

### Incluya los archivos en su bandeja de entrada

Selecciona el archivo XML que se encuentra en la carpeta **"Salida"** del prevalidador. En este paso podrás identificar el número de envío (consecutivo) que debes incluir en el paso **6**.

| Identificación Organizac  | tión Informante      |                   |                             |                      |           |
|---------------------------|----------------------|-------------------|-----------------------------|----------------------|-----------|
| Razón Social / Nombre     | Organización Informa | ante              |                             |                      |           |
| Identificación Interesado |                      |                   |                             |                      |           |
| Nombre Interesado         |                      |                   |                             |                      |           |
| Nombre Formato            | Carga Beneficia      | arios Finales     |                             | O Buscar             |           |
| Código Formato            | 2688                 |                   |                             | Versión              | 1         |
| Seleccionar Archiv        | vo                   | Examinar          | No se han seleccionado      | archivos.            | 🔗 Colocar |
| 5                         | Su próximo consecut  | ivo para el envío | de archivos a nombre de est | a organización es: 3 |           |
| Cantidad                  | de números para ag   | otar              |                             |                      | Siguiente |
|                           | (A Firma             |                   |                             | Remover)             |           |

# 13 por envío de archivos"

Σ

- DIANNET .
- Diligenciar / Presentar ٠
- Factura Electrónica
- ENÚ Formalizar Declaración Ingreso Sa
- Garantías ٠
- Generación de Clave Técnica ٠
- Información Extranjera ۰
- Numeración de Facturación ٠
- Obligación Financiera Contribuyen
- Presentación de Información por E
- Procedimiento de Devolución/Com ٠
- Recibos de pago ٠

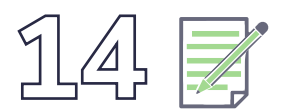

## Diligencie la solicitud envío de archivos

| Prise                                        | operan de Información por Envio de Archivos                                                      |
|----------------------------------------------|--------------------------------------------------------------------------------------------------|
| Cancelación Solicitud                        | Permite cancelar solicitudes iniciales ya presentadas.                                           |
| Colocar Archivos en su<br>Bandeja de Entrada | Permite colocar y remover archivos de su bandeja de entrada.                                     |
| Consultar Envíos de<br>Solicitudes           | Página para que usted consulte solicitudes anteriores.                                           |
| Diligenciar Solicitud Envio<br>de Archivos   | Crear la solicitud para el envio de uno o varios archivos.                                       |
| Formalizar Solicitud de<br>Envío de Archivos | Permite realizar la formalización de una solictud de envío de archivos.                          |
| Reemplazar Parcialmente<br>Envío de Archivos | Permite modificar parcialmente una solicitud anterior por otra solicitud de<br>envío de archivo. |
| Reemplazar Solicitud de<br>Envío de Archivos | Permite modificar una solicitud anterior por otra solicitud de envlo de<br>archivo.              |
| Reportar Información NIIF                    | Permite caroar información para el plan piloto NIIF                                              |

## 15 Diligencie la solicitud envío de archivos

• Ten en cuenta que se deben diligenciar los siguientes campos:

#### - Año informado

- Nombre y extensión del primer archivo XML
- Número total de registros de los archivos de envío (Número de beneficiarios reportados)
- Cantidad de archivos (cantidad de archivos xml.)

| formación General                                                                                                    |                                                                                 |                                                                                                    |                                            |
|----------------------------------------------------------------------------------------------------|---------------------------------------------------------------------------------|----------------------------------------------------------------------------------------------------|--------------------------------------------|
| Identificación Organización Informante                                                                                                    |                                                                                 |                                                                                                    |                                            |
| Razón Social / Nombre Organización Inf                                                                                                    | ormante                                                                         |                                                                                                    |                                            |
| Identificación Interesado                                                                                                    |                                                                                 |                                                                                                    |                                            |
| Nombre Interesado                                                                                                    |                                                                                 |                                                                                                    |                                            |
| Identificación Destinatario                                                                                                    |                                                                                 |                                                                                                    |                                            |
| and the second second second second                                                                                                    |                                                                                 | Logi ca all'initati                                                                                                    |                                            |
| Razon Social / Nombre Destinatiano                                                                                                    | DIREC                                                                           | esta solicitud                                                                                                    | TOS Y ADUANAS M                            |
| Razon Social / Nombre Destinatano<br>nformación del Formato de lo<br>Nombre Formato                                                                                                    | DIREC<br>os Archivos a Enviar con<br>Carga Beneficiarios Finales                | esta solicitud                                                                                                    | TOS Y ADUANAS F                            |
| Razon Sociel / Nombre Destinatano<br>formación del Formato de lo<br>Nombre Formato<br>Código Formato                                                                                                    | DIREC<br>os Archivos a Enviar con<br>Carga Beneficiarios Finales<br>2688        | esta solicitud                                                                                                    | 1                                          |
| Razon Social / Nombre Destinatano<br><b>formación del Formato de lo</b><br>Nombre Formato<br>Código Formato<br>Nombre Tipo Archivo                                                                                    | DIREC<br>S Archivos a Enviar con<br>Carga Beneficiarios Finales<br>2688<br>XML  | esta solicitud                                                                                                    | 1<br>Inserción / Nuevo                     |
| Razon Social / Nontrie Destinatano<br><b>formación del Formato de lo</b><br>Nombre Formato<br>Código Formato<br>Nombre Tipo Archivo<br>Año Informado                                                                  | DIREC<br>S Archivos a Enviar con<br>Carga Beneficiarios Finales<br>2688<br>XML  | CCION DE IMPUES<br>esta solicitud<br>Descar<br>Versión<br>Concepto<br>Periodo<br>Informado                             | 1<br>Inserción / Nuevo ×<br>0 × APERIÓDICO |
| Nazon Social / Nombre Destinatiano<br><b>Iformación del Formato de Ic</b><br>Nombre Formato<br>Código Formato<br>Nombre Tipa Archivo<br>Año Informado<br>Nombre y Exitensión del Primer Archivo<br>de Envio, XXXX xml | DIREC<br>os Archivos a Enviar con<br>Carga Beneficiarios Finales<br>2688<br>XML | CION DE IMPUES<br>esta solicitud<br>O Buscar<br>Versión<br>Concepto<br>Periodo<br>Informado<br>Cantidad de<br>Archivos | 1<br>Inserción / Nuevo ×<br>0 × APERIÓDICO |

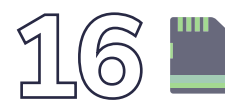

## Guarde la solicitud

| renuncaci                                                   | ón Organización Informante          |                                                          |                     |
|-------------------------------------------------------------|-------------------------------------|----------------------------------------------------------|---------------------|
| Razón Soci                                                  | al / Nombre Organización Informante |                                                          |                     |
| dentificaci                                                 | ón Interesado                       |                                                          |                     |
| lombre Int                                                  | eresado                             |                                                          |                     |
| dentificaci                                                 | ón Destinatario                     |                                                          |                     |
| azón Soci                                                   | al / Nombre Destinatario            | DIRECCION DE IMPUEST                                     | DS Y ADUA           |
| Codigo F                                                    | odurdur obrieflad.                  | Versión                                                  | 1                   |
| ódiao F                                                     | Guardar Solicitud.                  | Versión                                                  | 1                   |
|                                                             |                                     |                                                          | Incorción / Nuovo   |
| lombre                                                      |                                     | Concepto                                                 | Insercion / Nuevo * |
| lombre<br>ño Infor                                          |                                     | Concepto<br>Periodo Informado                            | 0 ✓ APERIÓDICO      |
| lombre<br>ño Infor<br>lombre<br>XXX.xm                      |                                     | Concepto<br>Periodo Informado<br>Cantidad de<br>Archivos | 0 v APERIÓDICO      |
| lombre<br>no Infor<br>Iombre<br>XXX.xm<br>Iúmero<br>Invio.  | ζ Desea guardar su solicitud ?.     | Concepto<br>Periodo Informado<br>Cantidad de<br>Archivos | 0 ✓ APERIÓDICO      |
| lombre<br>iño Infor<br>lombre<br>XXX.xm<br>lúmero<br>invio. | კ Desea guardar su solicitud ?.     | Concepto<br>Periodo Informado<br>Cantidad de<br>Archivos | 0 ∨ APERIÓDICO      |

9

| Firme e | l documento                                          |
|---------|------------------------------------------------------|
|         | Firmar 0<br>documento                                |
|         | Documento recibido                                   |
|         | Por favor ingresa los siguientes datos para tu firma |
|         | Clave dinámica                                       |
|         | Escribe la clave dinàmica                            |
|         | ¿Necesitas la clave dinâmica?<br>Solicitais agei     |
|         | Clave de tu Firma Electrónica                        |
|         | Escribe la clave de tu Firma Electrônica             |
|         |                                                      |

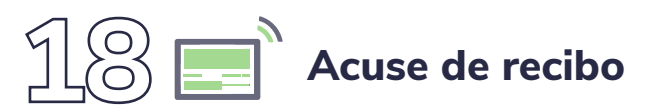

| 1012 / 16 35 49 PRUEBAS RUB REPORTES - PRUEBAS RUB 3                                                                                                    | URIDICO                                                                                                    |                                                                                                    |
|----------------------------------------------------------------------------------------------------|----------------------------------------------------------------------------------------------------|----------------------------------------------------------------------------------------------------|
| Alarmas 🗮 Tareas 🛅 Asur                                                                                                    | ntos 🌑 c                                                                                                    | emix 🔛                                                                                                    |
|                                                                                                    |                                                                                                    |                                                                                                    |
| iar Solicitud de Envio de Archivos                                                                                                    |                                                                                                    | _                                                                                                    |
| _ cion General                                                                                                    |                                                                                                    |                                                                                                    |
| ción Organización Informánte                                                                                                    |                                                                                                    |                                                                                                    |
| prasi / Nomber Organización Informante                                                                                                    |                                                                                                    |                                                                                                    |
| ción Interesado                                                                                                    |                                                                                                    |                                                                                                    |
| Interesado                                                                                                    |                                                                                                    |                                                                                                    |
| - ción Destinatario                                                                                                    |                                                                                                    |                                                                                                    |
| scial / Nombre Destinatario                                                                                                    | DIRECCION DE IMPUESTO                                                                                                    | S Y ADUA                                                                                                    |
| ción del Formato de los Archivos a Enviar con e<br>Continuación                                                                                                    | esta solicitud                                                                                                    |                                                                                                    |
| or solicities dans set intrade.                                                                                                    | Versión                                                                                                    | 1                                                                                                    |
|                                                                                                    | a second second s                                                                                                    |                                                                                                    |
|                                                                                                    | Concepto                                                                                                    | Insección / Nuevo 🖌                                                                                                    |
| El número de documento asignado es 100066000004684.                                                                                                    | Concepto<br>Periodo informado                                                                                                    | Insección / Nuevo v<br>0 v APERIÓDICO                                                                                                    |
| El número de documento asignado es 100066000004684.<br>Tome nota del número de la solicitud o imprima el<br>documento pdf, si usted no puede realizar el proceso de                                                                                                    | Concepto<br>Periodo informado<br>Cantidad de<br>Archivos                                                                                                    | Inserción / Nuevo v<br>0 v APERIÓDICO                                                                                                    |
| El número de documento asignado es 10006000004684.<br>Tome nota del número de la adúctud o imperen al<br>documento pel, ai usado no puede realizar al proceso de<br>firma del documento, acençanse con esta información a la<br>generar el proceso de formatización ¿Desea<br>generar el documento no formato DDF ?                  | Concepto<br>Periodo informado<br>Cantidad de<br>Archivos                                                                                                    | Insección / Huevo v<br>0 v APERIÓDICO                                                                                                    |
| El número de documento asignade es 10006000004684.<br>Tome nota del número de la solicitud o imprima el<br>documento pel, a usade no puede realizar el proceso de<br>firma del documento, acençase con esta información a la<br>DIAN para realizar el proceso de formalización ¿Desea<br>generar el documento en formato PDF ?       | Conclepto<br>Periodo informado<br>Cantidad de<br>Archivos                                                                                                    | Insección / Huevo v<br>0 v APERIÓDICO                                                                                                    |
| El número de documento asignado es 10006600004684.<br>Im Tome nota del número de la solicitud o imprima el<br>documento pril, a usted no puede rasilizar el proceso de<br>Imra del documento, acerquese con esta información a la<br>DAN (para realizar el proceso de formalización ¿ Desea<br>generar el documento en formato PDP ? | Concepto<br>Periodo informado<br>Cantidad de<br>Archivos                                                                                                    | Insección / Huevo v<br>0 v APERIÓDICO                                                                                                    |
|                                                                                                    | 22110048     PRUEBAS NUR REPORTES - PRUEBAS RUR Alamas     Alamas     Al | test resolution     test resolution     t |

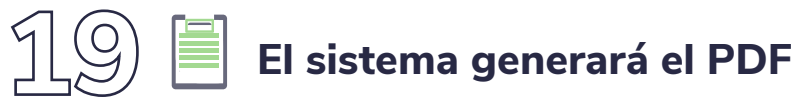

Con la presentación del Formato 100006 "Presentación de información por envío de archivos"

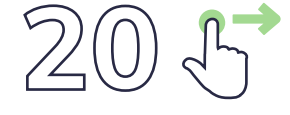

### Ingrese al menú "Presentación de Información por envío de archivos"

|   | DIANNET                           |     |  |
|---|-----------------------------------|-----|--|
|   | Diligenciar / Presentar           |     |  |
|   | Factura Electrónica               |     |  |
|   | Formalizar Declaración Ingreso Sa | , j |  |
|   | Garantías                         | ш   |  |
|   | Generación de Clave Técnica       | Σ   |  |
|   | Información Extranjera            |     |  |
|   | Numeración de Facturación         |     |  |
|   | Obligación Financiera Contribuyen |     |  |
| ٠ | Presentación de Información por E |     |  |
|   | Procedimiento de Devolución/Com   |     |  |
|   | Recibos de pago                   |     |  |

21

## Consulte los "Envíos de solicitudes"

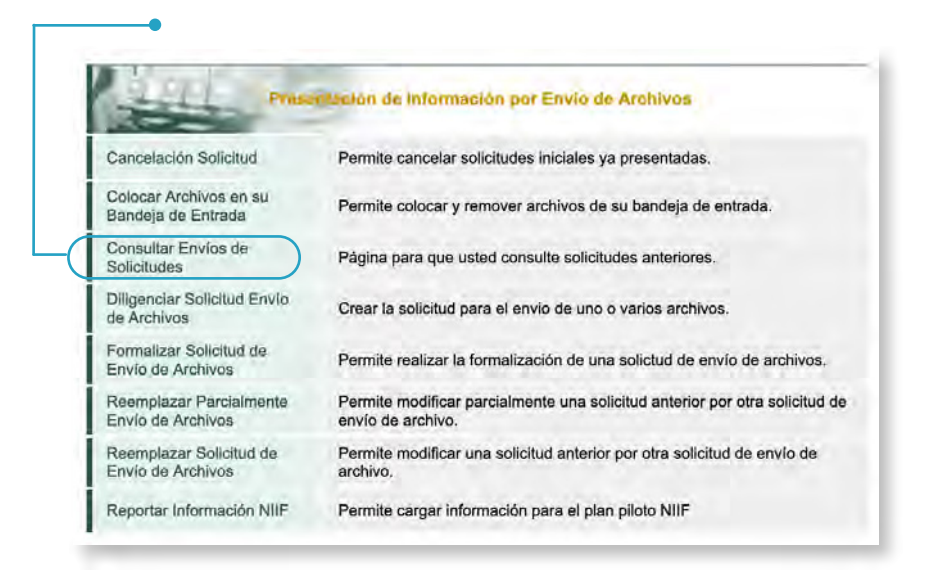

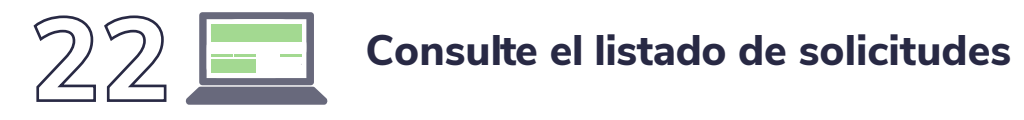

| Año (          | Gravable             |                   |                           |                 |                    |                            |                                                                                                   |    |
|----------------|----------------------|-------------------|---------------------------|-----------------|--------------------|----------------------------|---------------------------------------------------------------------------------------------------|----|
| Nombre Formato |                      |                   | Carga Benef               | iciarios Fina   | les                | (                          | Buscar )                                                                                          |    |
| Códig          | o Formato            | 2                 | 2688                      |                 |                    |                            |                                                                                                   |    |
| Versi          | ón                   | 1                 |                           |                 |                    |                            |                                                                                                   |    |
| Fech           | a Inicial Solicitud  | [                 |                           |                 |                    |                            |                                                                                                   |    |
| Fech           | a Final Esperada     | [                 |                           | Ø Fecha         | 0                  |                            |                                                                                                   |    |
|                | O Buscar             |                   |                           | Dimp            | Har)               |                            |                                                                                                   |    |
| .ista          | do de solicitude     | es                |                           |                 |                    |                            |                                                                                                   |    |
| Año            | Gravable             |                   |                           |                 |                    |                            |                                                                                                   |    |
| Non            | nbre Formato         |                   | Carga Beneficiarios Final |                 |                    |                            | ) Buscar                                                                                          |    |
| Cód            | igo Formato          |                   | 2688                      |                 |                    |                            |                                                                                                   |    |
| Vers           | ión                  |                   | 1                         |                 |                    |                            |                                                                                                   |    |
| Fec            | na Inicial Solicitud | [                 |                           | 🥑 Fecha 🤇       |                    |                            |                                                                                                   |    |
| Fec            | na Final Esperada    | [                 |                           | 🥘 Fecha )       |                    |                            |                                                                                                   |    |
|                | O Buscar             |                   |                           | im 🌔            | piar_)             |                            |                                                                                                   |    |
|                | No. Solicitud        | Código<br>Formato | Versión<br>del<br>formato | Año<br>Gravable | Fecha<br>solicitud | Cantidad<br>de<br>Archivos | Estado                                                                                            |    |
|                |                      | 2688              | 1                         | 2022            | 25-01-2022         | 1                          | Solicitud exitosa                                                                                 | Pđ |
| 0              | 100066000004731      |                   |                           |                 |                    |                            | Solicitud con Error a                                                                             | Pa |
| 0              | 100066000004731      | 2688              | 1                         | 2022            | 25-01-2022         | 1                          | nivel de archivo(s).<br>Errores de encabezado<br>o de validaci¢n de<br>datos contra el<br>esquema | Ĭ  |

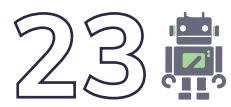

## Identifique los posibles errores

Si los hay, vuelve al paso 1

|   | No. Solicitud   | Código<br>Formato | Versión<br>del<br>formato | Año<br>Gravable | Fecha<br>solicitud | Cantidad<br>de<br>Archivos | Estado                                                                                                    |   |
|---|-----------------|-------------------|---------------------------|-----------------|--------------------|----------------------------|----------------------------------------------------------------------------------------------------|---|
| 0 | 100066000004756 | 2688              | 1                         | 2022            | 27-01-2022         | 1                          | Solicitud con Error a<br>nivel de archivo(s).<br>Errores de encabezado<br>o de validaci¢n de<br>datos contra el<br>esquema | R |

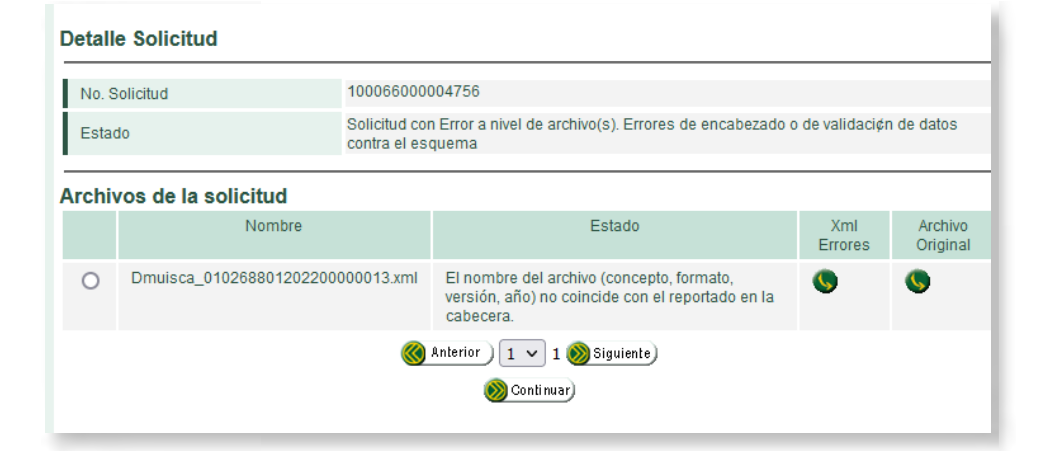

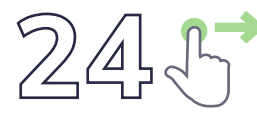

## Ingrese al menú "Registro único de beneficiarios finales"

- Diligenciar / Presentar
- Factura Electrónica
- Formalizar Declaración Ingreso Sa

Z U

Σ

- Garantías
- Generación de Clave Técnica
- Información Extranjera
- Numeración de Facturación
- Obligación Financiera Contribuyen
- Presentación de Información por E
- Procedimiento de Devolución/Com
- Recibos de pago
- Recursos en materia tributaria
- Registro Único Tributario
- Registro Único de Beneficiarios Fir
- Registros, Autorizaciones y Certific
- Reserva de Números de Documer

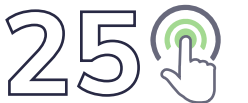

## Haga clic en "Registrar Beneficiarios"

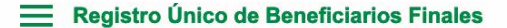

^

→ Registrar Beneficiarios

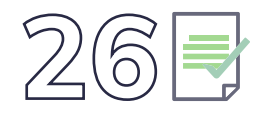

## En la opción 'Mis novedades', verifique si el archivo cargado presenta errores

|                                                                                                  |                                                                                       | Mis Noved                                                                           | Mis Novedades                                                                     |                                        |                                |  |  |  |  |  |
|--------------------------------------------------------------------------------------------------|---------------------------------------------------------------------------------------|-------------------------------------------------------------------------------------|-----------------------------------------------------------------------------------|----------------------------------------|--------------------------------|--|--|--|--|--|
|                                                                                                  |                                                                                       | Consulta y co<br>de reportar la                                                     | Consulta y corrige los errores generados al momento<br>de reportar la información |                                        |                                |  |  |  |  |  |
| tal de errores: 0<br>Jeseas descargar el reporte co                                              | n los errores? Selecciona los errore                                                  | s que deseas incluir en el reporte y re                                             | aliza la descarga.                                                                |                                        |                                |  |  |  |  |  |
| No. Formulario                                                                                   | No. Solicitud carga                                                                   | Fecha Solicitud                                                                     | Error                                                                             | Tipo novedad                           | Información beneficiario       |  |  |  |  |  |
| Novedades de solicitudes no en                                                                   | contradas                                                                             |                                                                                     |                                                                                   |                                        |                                |  |  |  |  |  |
| 0 stalactoonoide /0:febal                                                                        |                                                                                       |                                                                                     |                                                                                   |                                        |                                |  |  |  |  |  |
| Recuerdal Después de corregir lo<br>SI vas a reportar más de 20 benefic<br>Descarparmeporte Sair | s errores, debes realizar de nuevo la pre<br>larios finales, es pertinente generar un | sentación de los beneficiarios finales qu<br>documento .xml y presentario por Carga | ie presentaron error.<br>Masiva, de lo contrario puedes ac                        | xeder al servicio de Presentación de I | Beneficiarios Finales del RUB. |  |  |  |  |  |

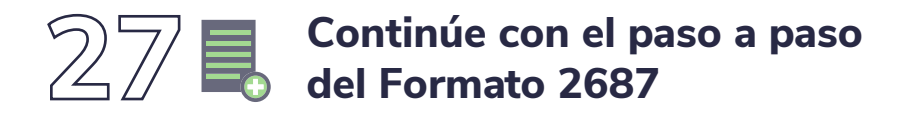

Para terminar con el proceso de presentación de los beneficiarios el cual puedes consultar aquí

https://www.dian.gov.co/impuestos/RUB/Documents/Paso-a-paso-2687-RUB.pdf 💮

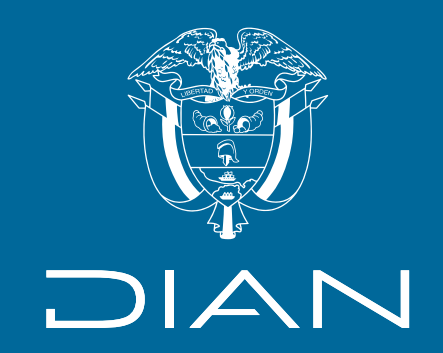

### Paso a paso

## Cargue de información de Beneficiarios en el Registro Único Tributario (RUT)

## -Carga masiva-

### B D **REGISTRO ÚNICO DE BENEFICIARIOS FINALES**

Consulte esta información en: www.dian.gov.co

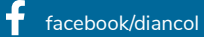

🕺 @Diancolombia 🛛 🙆 @diancolombia 🛛 ท diancolombia 🕞 Dian

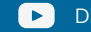